## MARMARA ÜNİVERSİTESİ ECZACILIK FAKÜLTESİ SINAV NOTU GİRİŞ PROSEDÜRÜ

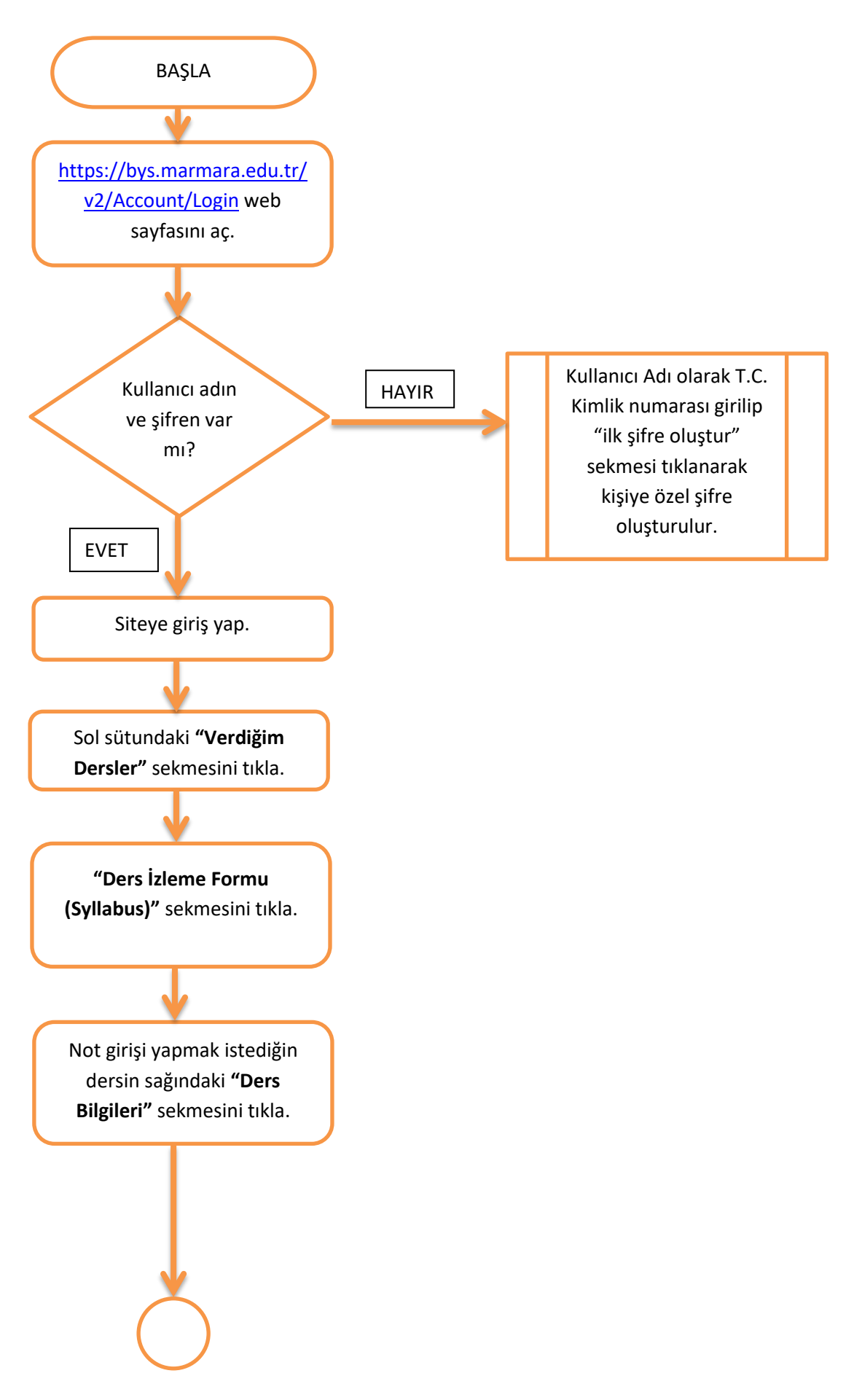

## MARMARA ÜNİVERSİTESİ ECZACILIK FAKÜLTESİ SINAV NOTU GİRİŞ PROSEDÜRÜ

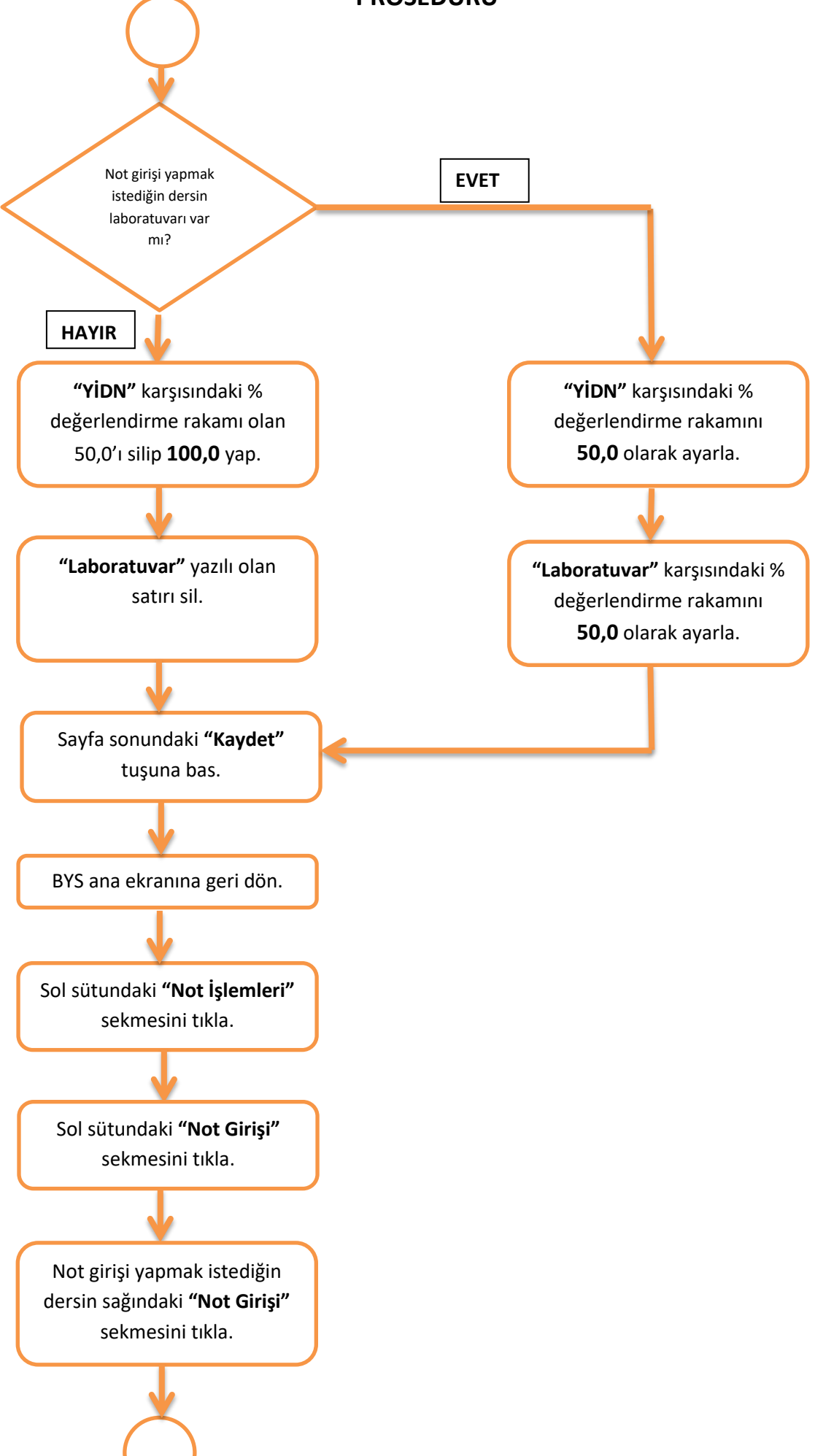

## MARMARA ÜNİVERSİTESİ ECZACILIK FAKÜLTESİ SINAV NOTU GİRİŞ PROSEDÜRÜ

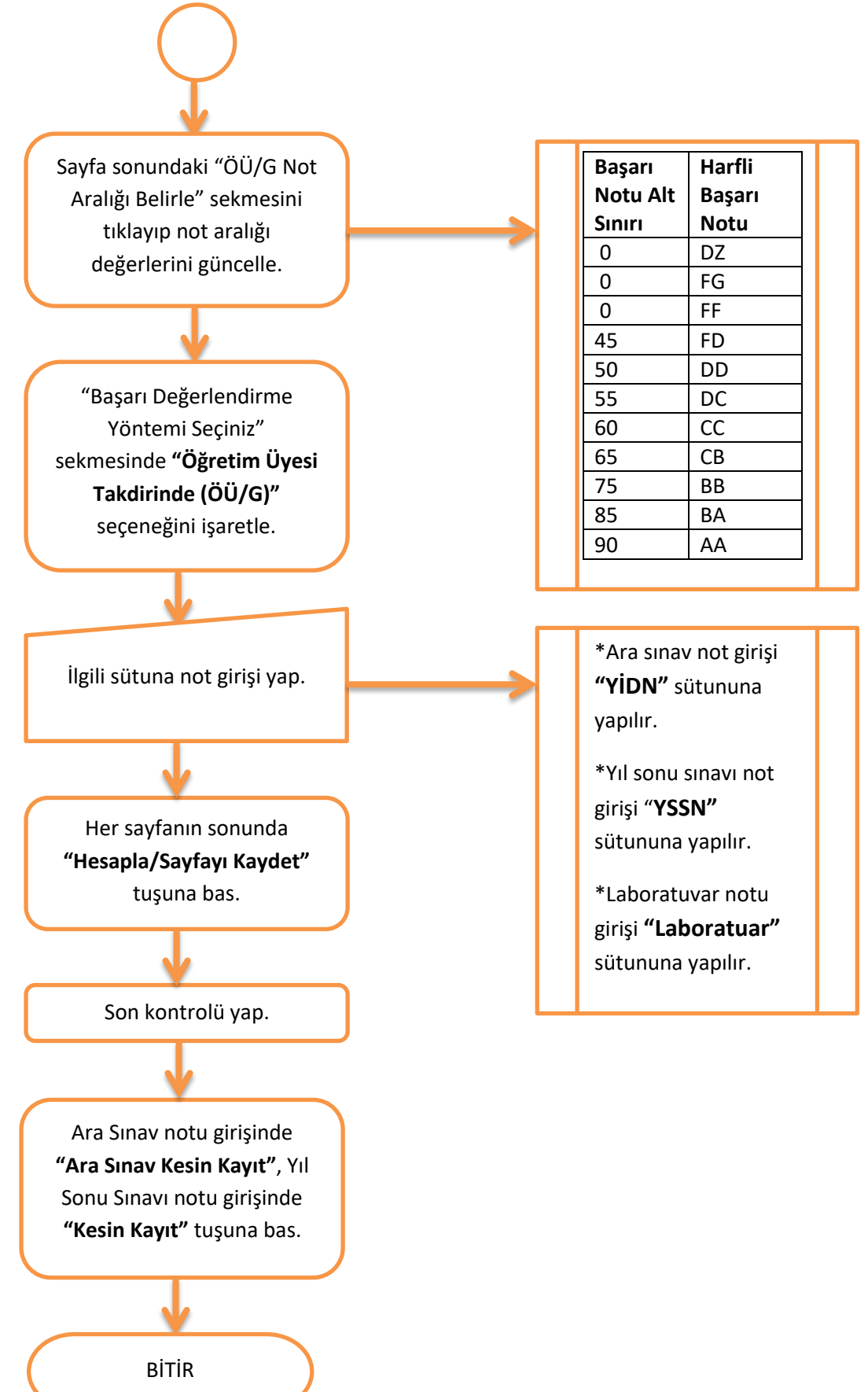